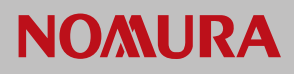

## Nomura Now Setting up an RSA PIN for the first time on nomuranow.com

This guide assumes you have been issued with an RSA type account for nomuranow.com and you have downloaded the application "RSA SecurID Software Token" for your device from your device app store.

From the Nomura Now website <u>www.nomuranow.com</u>, click the "LOG IN" on the button top right of the screen as shown below.

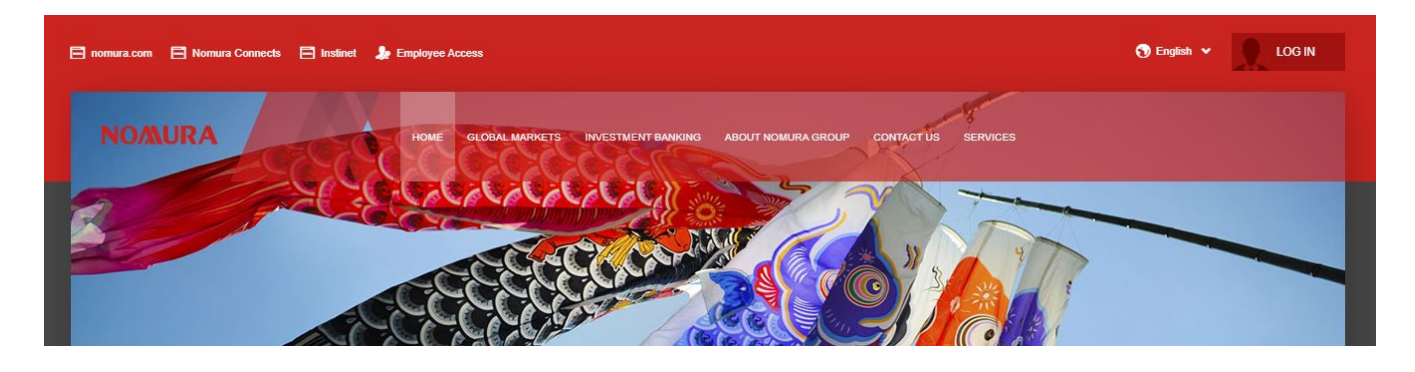

On the Nomura Now Login screen, do not enter any credentials as the default login type of "Password Login" is pre-selected. You will need to click the "RSA Secure Login" tab, as you will be using this login method when setting up and using RSA tokens.

You will then see the screen below.

| Nomura Now Login                                   |                            |  |  |
|----------------------------------------------------|----------------------------|--|--|
| Password Login                                     | RSA Secure Login           |  |  |
| Please login with your User Name, Sec<br>Passcode. | urID PIN and SecurID Token |  |  |
| userid@company.com                                 |                            |  |  |
| Passcode                                           |                            |  |  |
|                                                    |                            |  |  |
| LO                                                 | GIN                        |  |  |
| Need help with logging in?                         |                            |  |  |

In the "User Name" field, enter your assigned account user name. This could be either your email address or user ID.

Please check your correspondence from Nomura to ensure your "User Name" is correct.

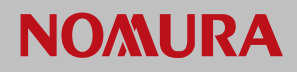

Next, open the RSA SecureID Software Token app on your device.

**Do not enter anything into the token field presented, ensure it is blank and tap on the ">" icon.** An 8 digit number will be generated. This is your one-time passcode for the initial setup.

| Nomura Now Login                                                                          |                  |  |
|-------------------------------------------------------------------------------------------|------------------|--|
| Password Login                                                                            | RSA Secure Login |  |
| Please login with your User Name, SecurID PIN and SecurID Token<br>Passcode.<br>User Name |                  |  |
| ∣userid@company.com                                                                       |                  |  |
| Passcode                                                                                  |                  |  |
| •••••                                                                                     |                  |  |
| LO                                                                                        | GIN              |  |
| Need help with logging in?                                                                |                  |  |

Enter your assigned user ID or email into the "User Name" field.

Enter the 8 digit number from the RSA SecureID Software Token app into the "Passcode" field and then click "LOGIN".

You will then be presented with the "New PIN" screen below.

| Nomura Now Login                                                                            |                                                     |  |
|---------------------------------------------------------------------------------------------|-----------------------------------------------------|--|
| Password Login                                                                              | RSA Secure Login                                    |  |
| Please choose a new 4 digit SecurID 1                                                       | oken PIN                                            |  |
| (Your new PIN cannot contain any char<br>be the same as any of your previous fiv<br>New PIN | racters other than numbers and cannot<br>ve PINs.)  |  |
| (Your new PIN cannot contain any char<br>be the same as any of your previous fiv<br>New PIN | racters other than numbers and cannot<br>ve PINs.)  |  |
| (Your new PIN cannot contain any char<br>be the same as any of your previous fit<br>New PIN | aracters other than numbers and cannot<br>ve PINs.) |  |

Now, you will need to choose a unique, 4 digit PIN.

Enter your chosen 4 digit PIN into the "New PIN" field and then click "SUBMIT".

Please ensure you remember this PIN as you will use it in the RSA SecureID Software Token app on your device to generate future passcodes.

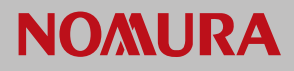

After clicking "SUBMIT", you will then be presented with the below "Next Passcode" screen.

| Nomura Now Login                                                                                 |                                        |  |
|--------------------------------------------------------------------------------------------------|----------------------------------------|--|
| Password Login                                                                                   | RSA Secure Login                       |  |
| Please wait for the Passcode on your S<br>enter your new PIN and this new Passo<br>Next Passcode | SecurID Token to change and then code. |  |
|                                                                                                  |                                        |  |
| SUBMIT                                                                                           |                                        |  |
|                                                                                                  |                                        |  |

Now, you will generate a passcode that uses the same 4 digit PIN you have told us in the previous screen.

Ensure that the RSA SecurID Software Token app is back on the PIN screen and that the token field is blank.

Enter your chosen 4 digit PIN into the RSA SecurID Software Token app and then tap on the ">" icon.

Once the 8 digit passcode has been generated in the RSA SecurID Software Token app, enter this passcode in the "Passcode" field on the screen above on the nomuranow.com website and click on "SUBMIT".

| 🕤 English 👻                                                                                           | YOUR USER ID |
|----------------------------------------------------------------------------------------------------|--------------|
| Welcome to your user menu!                                                                            | MY SERVICES  |
| Here you can launch or request access to various NomuraNow                                            |              |
| services or even change your default coverage region. For                                             |              |
| using another account, please choose "Logout" and login again<br>with relevant username and password. | 20           |
| Do not show again OK                                                                                  |              |
|                                                                                                    |              |

Your 4 digit PIN has now been set and you will then be logged into the nomuranow.com website.

From here you will be able to see the Nomura services that have been assigned to you.

## Now that you've both told us your 4 digit PIN and successfully logged in using it for the first time, you will use the following procedure to log in in future:

- Click the link to the nomuranow.com service you wish to log into click the "LOG IN" button on the <u>www.nomuranow.com</u> website.
- Ensure that you click on the RSA Secure Login tab on the login screen.
- Enter your 4 digit PIN in the RSA SecurID Software Token app.
- Enter your user name into the "User Name" field.
- Enter the assigned passcode from the RSA SecurID Software Token app into the "Passcode" filed.
- Click "SUBMIT"